# Alibaba Cloud **云服#器** ECS

タグとリソース

Document Version20191204

# 目次

| 1 タグ       |              | 1 |
|------------|--------------|---|
| 1.1 制限     |              | 1 |
| 1.2 リソースへの | のタグの追加       |   |
| 1.3 タグの削除. |              | 2 |
| 1.4 タグによる  | リソースのフィルタリング |   |

## 1**タグ**

#### 1.1 制限

ECS コンソールで以下のリソースにタグをアタッチします。ECS インスタンス、ストレージ、ス ナップショット、イメージ、セキュリティグループ

タグをアタッチする前に、以下の制限を確認します。

- ・タグにはそれぞれ、キーと値のペアがあります。
- ・リソースごとに最大 20 までのタグを (単独または一括で) アタッチまたはデタッチすることが できます。
- リソースの各タグキーは固有でなければなりません。新しく作成されたタグと同じキーを持つタグは、新しいタグに上書きされます。
- ・ タグ情報はリージョンを超えては共有されません。たとえば、中国 (杭州) で作成されたタグは、中国 (上海) では表示されません。
- ・ タグがデタッチされ、他のリソースに アタッチタされない場合、そのタグは自動的に削除されます。

## 1.2 リソースへのタグの追加

アカウントがさまざまな方法で互いに関連付けられた複数のリソースを管理している場合、タグ をリソースにアタッチすることにより、リソースを分類して統一した方法で管理できます。

リソースごとに最大 20 個のタグをアタッチできます。 リソースごとに最大 20 個のタグを(個別 または一度に)アタッチまたはデタッチすることができます。

- リソースにタグをアタッチするには、以下の手順を実行します。
- 1. ECS コンソールにログインします。
- 2. 左側のナビゲーションウィンドウで、[インスタンス]、[ディスク]、[スナップショット]、[イ メージ]、[セキュリティグループ] などの添付操作を行うリソースタイプを選択します。
- 3. ターゲットリージョンを選択します。
- 4. リソースリストでターゲットリソースを選択し、タグをアタッチします。
- 5. リソースリストの一番下にある [タグの編集] をクリックします。

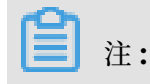

選択したリソースがインスタンスの場合、[詳細] > [インスタンスの設定] > [タグの編集] を 選択します。

- 6. ダイアログボックスで行う操作は以下のとおりです。
  - ・選択したリソースに既にタグが作成されている場合には、そのタグをクリックするか、または使用可能なタグを選択します。
  - ・ 選択したリソースにタグがまだなく、新しいタグを作成する場合には、[作成] をクリックし [キー] と [値] を設定します。

\_\_\_\_\_注:

- [キー] は必須ですが、[値] はオプションです。
- [キー]は、aliyun、http://、https://のいずれも先頭にできません。 キーは大文字小 文字を区別せず、64 文字まで使えます。
- [値] は、http://と https://のいずれも先頭にできません。[値] は大文字小文字を区別 せず、128 文字まで使えます。空でも構いません。
- リソースのタグの [キー] は一意でなければなりません。 既存のタグのうち、新しく作 成されたタグとキーが同じものは上書きされます。
- 選択されたリソースに既に 20 個のタグがアタッチされている場合には、[使用可能な タグ] と [作成] はグレーアウトされます。新しいタグをアタッチする前に、既にあるタ グを切り離す必要があります。

7. [確認] をクリックします。

タグが正しくアタッチされているかどうかを確認するには、リソースの [タグの編集] 機能を使用 するか、ECS コンソールの左側のナビゲーションウィンドウで [タグ] をクリックします。また、 リソースリストの一番上にあるタグ記号の付いた [タグ] をクリックして、リソースをフィルター します。

## 1.3 タグの削除

不要になったとき、リソースからタグをデタッチします。タグがターゲットのリソースからデ タッチされ、他のリソースにもアタッチされない場合、そのタグは自動的に削除されます。

・ "タグの削除" 機能を用いると、一度に1つ以上のタグがデタッチされます。

## 📋 注:

現在、この機能はインスタンスだけに使えます。他のリソースタイプには使えません。

・ "タグの編集" 機能では、タグが1つずつデタッチされます。

```
📋 注:
```

リソースから一度に 20 個までのタグをデタッチすることができます。

"タグのバインド解除" 機能を用いた、インスタンスからのタグのバインド解除

現在、"タグの削除"機能はインスタンスにのみ使用可能です。

- 1つ以上のタグを一度に削除するには、次の手順を実行します。
- 1. ECS コンソールにログインします。
- 2. 左側のメニューウィンドウで、[インスタンス] をクリックします。
- 3. ターゲットリージョンを選択します。
- 4. インスタンスリストから、デタッチしたいタグのインスタンスを選択します。

## 注:

タグでインスタンスをフィルターし、必要なインスタンス (複数も可)を選択することもできます。

- 5. [詳細] > [インスタンスの設定] > [タグの削除] をクリックします。
- 6. [タグの削除] ダイアログボックスで、デタッチするタグ (複数も可)の [タグキー] と [タグの 値] を入力します。
- 7. [OK] をクリックします。

タグが正しくデタッチされたかどうかを確認するには、インスタンスの [タグの編集] 機能を使用 するか、ECS コンソールの左側のナビゲーションウィンドウで [タグ] をクリックします。

タグ編集機能を用いた、リソースからのタグのバインド解除

"タグの編集" 機能では、1 つ以上のタグがリソースからデタッチされます。

1つ以上のタグをリソースからデタッチするには、以下の手順を実行します。

- 1. ECS コンソールにログインします。
- 左側のナビゲーションウィンドウで、[インスタンス]、[ディスク]、[スナップショット]、[イメージ]、[セキュリティグループ] などのデタッチ操作を行う、必要なリソースタイプを選択します。

## 注:

ブロックストレージ機能は現在ベータ版です。 詳細は、共有ブロックストレージをご参照く ださい。 3. ターゲットリージョンを選択します。

4. リソースリストで、タグをデタッチするリソースを選択します。

**门**注:

または、タグでリソースをフィルターし、必要なリソース (複数も可) を選択することもできます。

- 5. リソースリストの一番下にある [タグの編集] をクリックします。
- 6. [タグの編集] ダイアログボックスで、タグの横にある削除アイコンをクリックします。
- 7. [確認] をクリックします。

タグが正しくデタッチされたかどうかを確認するには、リソースの "タグの編集" 機能を用いる か、ECS コンソールの左側のナビゲーションウィンドウにある [タグ] をクリックします。

### 1.4 タグによるリソースのフィルタリング

リソースにタグをアタッチした後、以下の方法でタグによるリソースのフィルタリングを行いま す。

リソースリストによるリソースのフィルタリング

タグの特定キーを用いてリソースリストからリソースのフィルタリングを行うには、以下の手順 を実行します。

- 1. ECS コンソールにログインします。
- 左側のナビゲーションウィンドウで表示する必要なリソースタイプを選択します。たとえば、[インスタンス]、[ディスク]、[スナップショット]、[イメージ]、[セキュリティグループ] です。
- 3. ターゲットリージョンを選択します。
- 4. リソース一覧の一番上にある [タグ] をクリックします。 そして、
  - ・キーをクリックして、キーにアタッチされているリソースを除外します(値は異なる場合があります)。
  - キーと値をクリックし、このキーと値のペアにだけアタッチされているリソースを除外します。

#### タグキーによるリソースのフィルタリング

タグの特定のキーを直接検索することによりリソースをフィルタリングするには、以下の手順を 実行します。

- 1. ECS コンソールにログインします。
- 2. 左側のナビゲーションウィンドウで、[タグ] をクリックします。
- 3. 対象のリージョンを選択します。
- 4. 検索ボックスにターゲットキーを入力し、[検索] をクリックします。